# CASH RADAR PBS

「お知らせ」操作の手引き

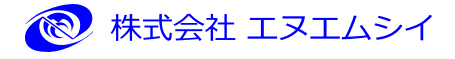

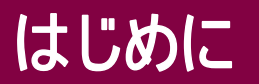

このたびは「CASH RADAR PB システム」をご導入いただき ましてありがとうございます。

「CASH RADAR PB システム」は、経理面と情報面という 2 つの側面からお客様を支援する財務系・ネットワーク系の総合システムです。

経理業務はもちろん、情報管理やインターネットビジネス まで幅広い活用を実現いたします。

使う人の様々なニーズを追求し、だれにでも簡単に操作で きる実用性を重視した新しいシステムです。

本書では、会計事務所からの情報発信を行う「お知らせ」 メニューの操作方法を、画面を追って説明しております。 システム内の操作ヘルプ機能とあわせてご利用下さい。

安心と信頼の CASH RADAR PB システムを、末永くご愛用いただければ幸いです。

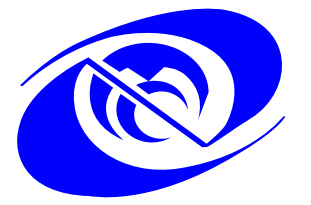

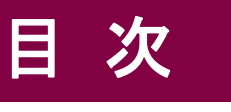

## <お知らせ>

#### <u>1、「お知らせ」の起動</u>

| $\bigcirc$ | システムの起動                                            | P3        |
|------------|----------------------------------------------------|-----------|
| 2          | 利用者認証(ログイン) ・・・・・・・・・・・・・・・・・・・・・・・・・・・・・・・・・・・・   | P4        |
| 3          | メインメニューの表示                                         | P7        |
| 4          | 「お知らせ」メニューの起動 ・・・・・・・・・・・・・・・・・・・・・・・・・・・・・・・・・・・・ | <i>P8</i> |

## 2、所内担当者グループ作成

| $\bigcirc$ | 所内担当者グルー | プの作成  |                                         | P9  |
|------------|----------|-------|-----------------------------------------|-----|
| 2          | グループの修正  | ••••• |                                         | P10 |
| 3          | グループの削除  | ••••• | ••••••••••••••••••••••••••••••••••••••• | P11 |

| 3、 | 顧   | <u> 間先グループ </u> | 作成 | P 12 |
|----|-----|-----------------|----|------|
|    | (1) | 顧問先グループの        |    | P12  |
|    | 2   | グループの修正         |    | P13  |
|    | 3   | グループの削除         |    | P14  |

## <u>4、お知らせ作成</u>

*P 15* 

**P**3

**P9** 

| $\bigcirc$ | お知らせの新規作成 ・・・・・・・・・・・・・・・・・・・・・・・・・・・・・・・・・・・・ | P15 |
|------------|------------------------------------------------|-----|
| 2          | 各項目について ・・・・・・・・・・・・・・・・・・・・・・・・・・・・・・・・・・・・   | P17 |
| 3          | お知らせの掲載(メインメニュー「トピックス」) ・・・・・・・・・・・・・・・・・・     | P19 |
| 4          | お知らせの編集・・・・・・・・・・・・・・・・・・・・・・・・・・・・・・・・・・・・    | P20 |
| (5)        | お知らせの再利用 ・・・・・・・・・・・・・・・・・・・・・・・・・・・・・・・・・・・・  | P21 |
| 6          | お知らせの削除 ・・・・・・・・・・・・・・・・・・・・・・・・・・・・・・・・・・・・   | P22 |

| 1               | テムの記動                                                                                                    |                                       |
|-----------------|----------------------------------------------------------------------------------------------------|---------------------------------------|
|                 |                                                                                                    | CASH RADAR のアイコンをダブ<br>リックします。        |
| (2)             | PBS                                                                                                    | プログラムメンテナンスが行わ<br>すので、しばらくお待ちくださ      |
|                 | ASH RADAR for SabS プログラムメンテナンス<br>お客様の環境へ反映が必要なプログラムを検出しています。しばらくお待ちください。<br>66X<br>112ファイル / 172ファイル<br>国国 キャンセ | し し し し し し し し し し し し し し し し し し し |
|                 | V 「データアクセス時にエラーが発生しました<br>CASH RADAR for SaaS                                                                    | UTL_E00005)                           |
| アイ=<br>で、こ<br>■ | ロンクリック後にデータアクセスエラーが発生する<br>「確認をお願いします。<br>インターネットができない状態である<br>セキュリティソフト等により、データサーバへのア                           | 場合は、以下の原因が考えられます<br>クセスが遮断されている       |

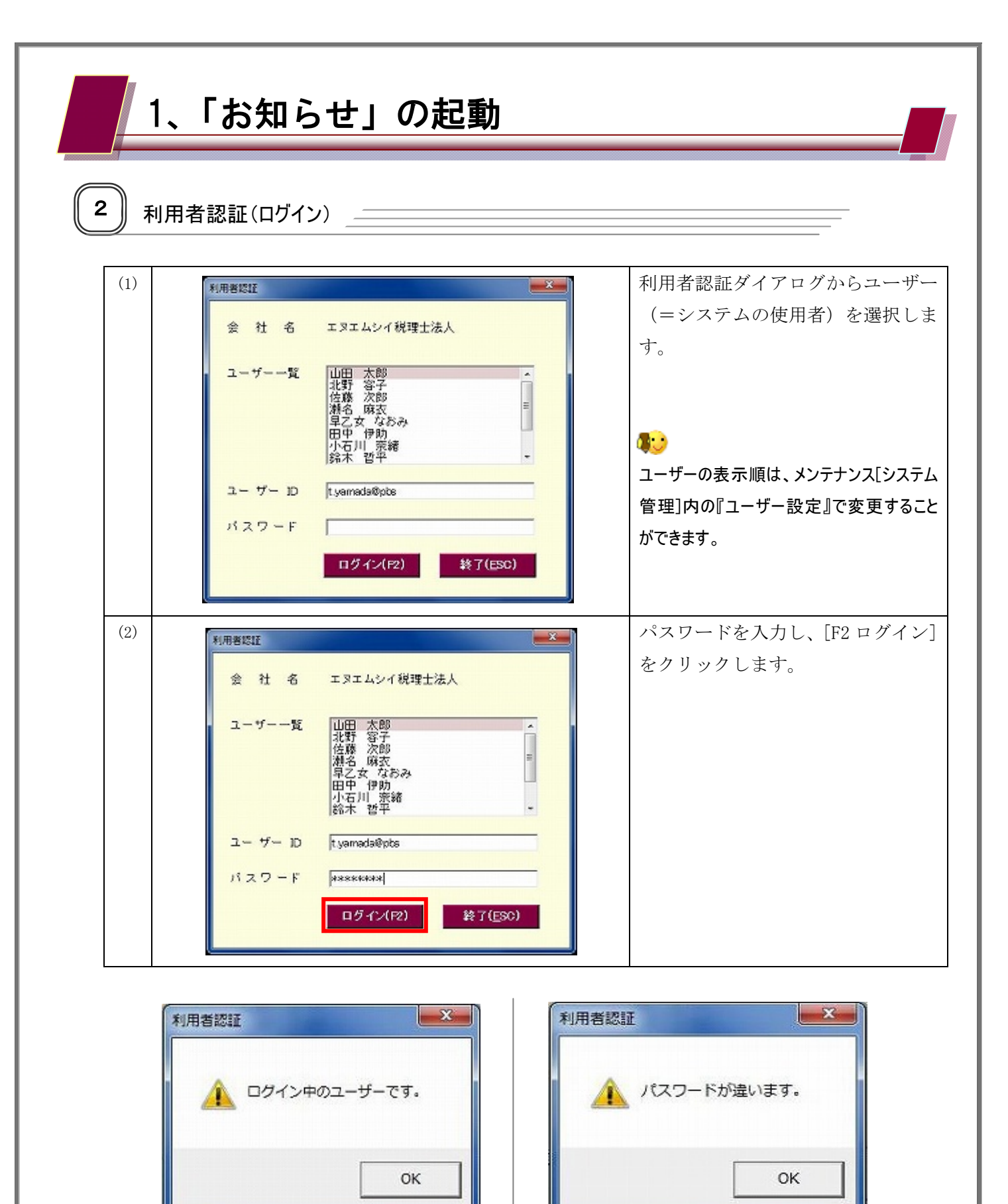

- 4 -

▶ 大文字小文字の違いをご確認下さい

ム管理者にご確認下さい。

パスワードが分からない場合は、システ

😺 選択したユーザーが、既に他端末でログ

(同一のユーザーが複数の端末にログイ

インしている状態です。

ンすることはできません)

お知らせの起動

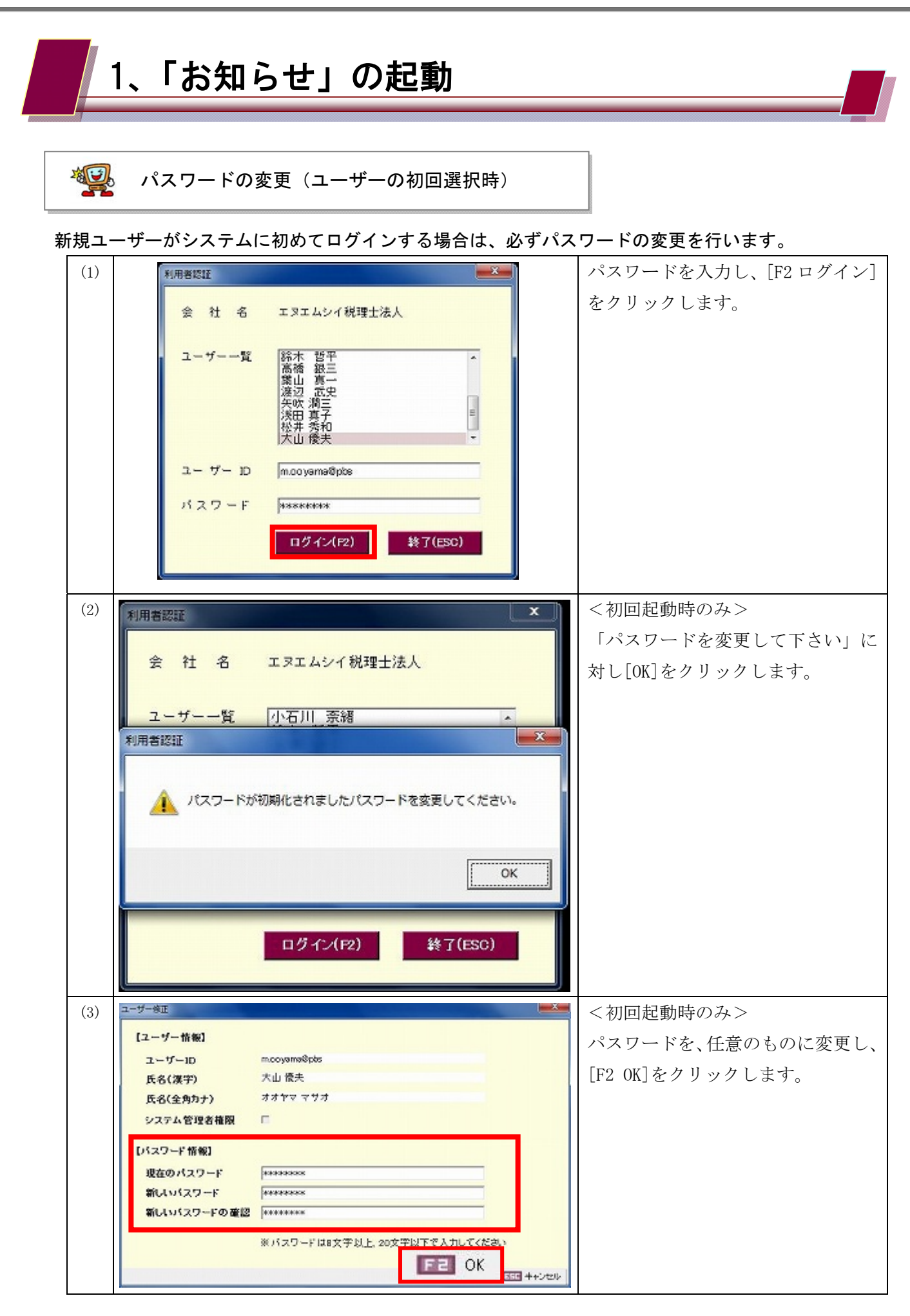

お知らせの起動

(4)<初回起動時のみ> 「正常に登録が行われました」に対 【ユーザー情報】 し[OK]をクリックします。 ユーザーロ mooyama@pbs 氏名(漢字) 大山 優夫 氏名(全角力ナ) ユーザー修正 システム管理者権限 👔 正常に登録が行われました。 【パスワード情報】 現在のバスワード 新しいパスワード 0K 新しいバスワードの確認 ※パスワードは8文字以上、20文字以下で入力してください 変更したパスワードを入力し、 (5)利用者認証 × あらためて[F2 ログイン]をクリッ 会社名 エヌエムシイ税理士法人 クします。 **綿高業**達 皆銀真武三 ユーザー一覧 歴矢浅松大 洞真秀優夫 ユーザー D m.oo yama@pbs パスワード \*\*\*\* ログイン(P2) 終了(ESC)

1、「お知らせ」の起動

パスワードにつきまして
 不正なアクセスを防ぐために、パスワードは定期的に変更を行なって下さい。
 また、その際「11111111」や「12345678」など他者が簡単に推測、入力できてしまう文字の組み
 合わせは避けるようにして下さい。

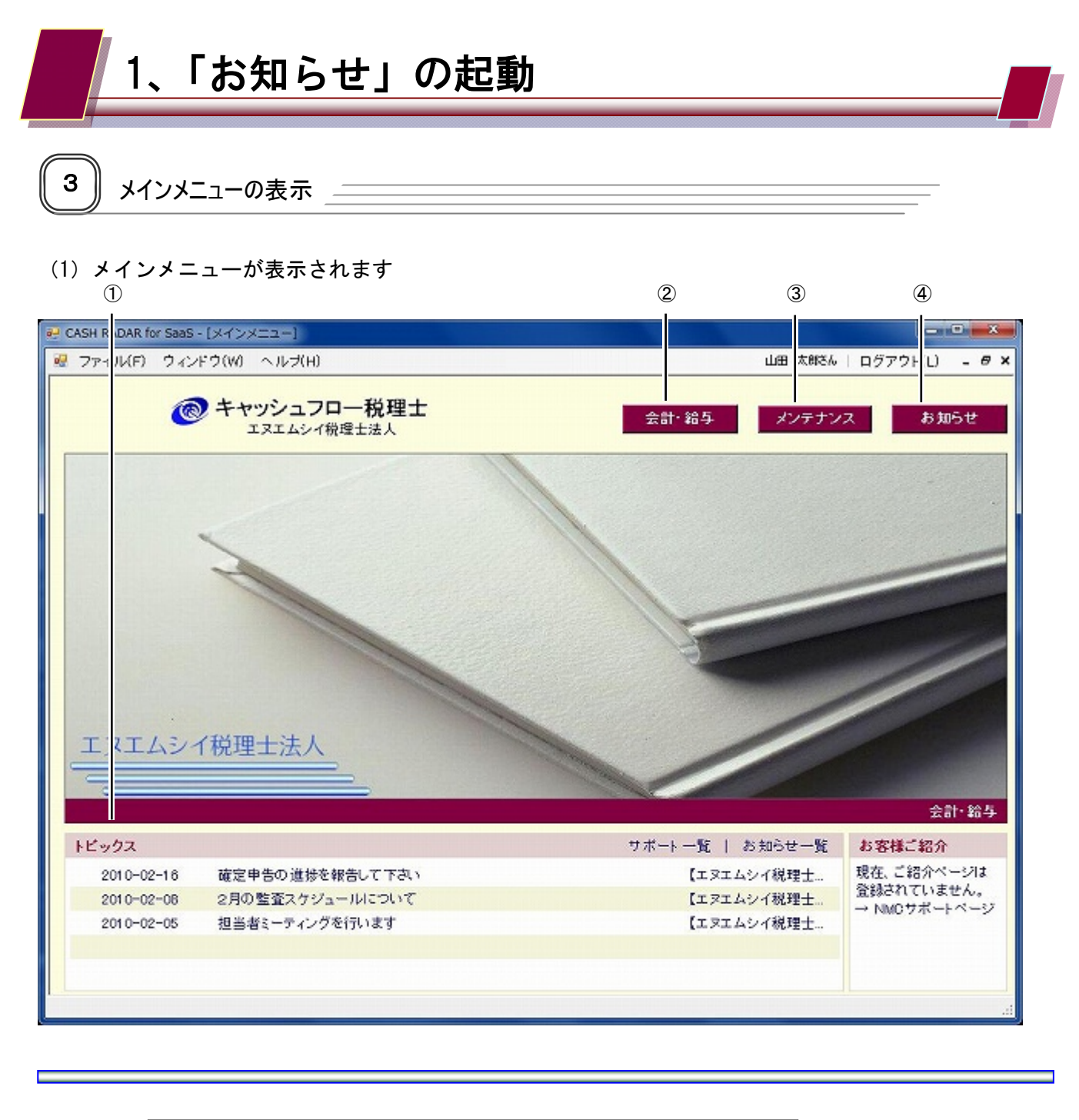

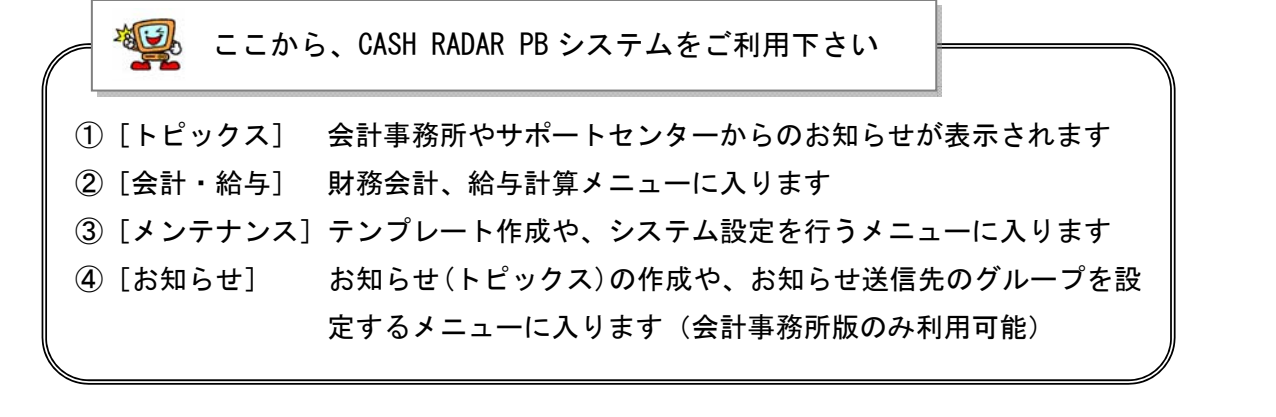

| 1、「お知らせ」の起動                                                      |                                               |
|------------------------------------------------------------------|-----------------------------------------------|
| 4 「お知らせ」メニューの起動                                                  |                                               |
| (1)メインメニュー[お知らせ]ボタンをクリックし、お<br>፼ CASH RADAR for Saas - [メインメニュー] | 3知らせメニューを開きます                                 |
| マァイル(F) ウィンドウ(W) ヘルプ(H)                                          | 山田 太郎さん   ログアウト(L) - Ø ×<br>会計・給与 メンテナンス お知らせ |
|                                                                  |                                               |

#### (2) お知らせメニューが表示されます

| CASH RADA | R for SaaS - (お知らせ > )  | お知ら  | 5世作成]                                                                                                    |                     |                      |                       |              |            |              | ×   |
|-----------|-------------------------|------|----------------------------------------------------------------------------------------------------|---------------------|----------------------|-----------------------|--------------|------------|--------------|-----|
| 77414     | F) フィンドワ(W) へい          | ルフ   | HJ                                                                                                    |                     |                      |                       | 山田太殿         | 50   0275  | 7F(L)        | - 0 |
| お知らせ      | 作成 所内担当者グ               |      | ブ作成 顧問先グル                                                                                                    | レーブ作成               |                      |                       |              |            |              |     |
| タイトル      | リスト                     |      |                                                                                                    | \$5 <del>3</del> 10 | 6せ先                  |                       |              |            | 【新纬          | Q.) |
|           | <u> </u>                | 公開   | お知らせ<br>開始日                                                                                                    | タイトル                |                      | [                     |              |            | ] <b>⊓</b> ⊈ | 要   |
| 往内        | 7月のスケジュール               |      | 2010/06/30                                                                                                    | 本文                  |                      |                       |              |            |              |     |
| 社内外       | 担当者変更のお知ら               | 0    | 2010/06/01                                                                                                    |                     |                      |                       |              |            |              |     |
| 社外        | 資料ご提出のお願い               | 0    | 2010/06/01                                                                                                    |                     |                      |                       |              |            |              |     |
| 社内        | バスワードを変更し               | 0    | 2010/05/30                                                                                                    |                     |                      |                       |              |            |              |     |
| 社内        | ミーティングについて              | 0    | 2010/05/30                                                                                                    |                     |                      |                       |              |            |              |     |
| 社外        | 決算検討会のお知ら               | 0    | 2010/05/30                                                                                                    |                     |                      |                       |              |            |              |     |
| 社内        | 交通費の精算                  | 0    | 2010/05/29                                                                                                    |                     |                      |                       |              |            |              |     |
| 社外        | 資料ご提出のお願い               | 0    | 2010/05/29                                                                                                    |                     |                      |                       |              |            |              |     |
| 社内        | 6月のスケジュール               | х    | 2010/05/29                                                                                                    |                     |                      |                       |              |            |              |     |
| 社内        | 5月決算の進捗を報               | 0    | 2010/04/30                                                                                                    |                     |                      |                       |              |            |              |     |
| 社内外       | 3月17日限定キャン              | х    | 2010/03/16                                                                                                    |                     |                      |                       |              |            |              |     |
| 社内        | 確定申告の進捗を報               | 0    | 2010/02/16                                                                                                    |                     |                      |                       |              |            |              |     |
| 社内外       | 2月の監査スケジュ               | 0    | 2010/02/08                                                                                                    | 作成者                 | エヌエムシ                | ノイ税理士法人               |              |            |              | _   |
| 社内        | 担当者ミーティングを              | 0    | 2010/02/05                                                                                                    |                     | 1                    |                       |              |            |              |     |
|           |                         |      |                                                                                                    | C 公開                | @ 非公                 | (III)                 |              |            |              |     |
|           |                         |      |                                                                                                    | 8 20 8.4            | + 12 40 TO P.9       | 0010/05/00            |              | e (00      |              |     |
|           |                         |      |                                                                                                    | 0.5-0.5 0           | - 140.855.993[81]    | 12010/06/29           | 2010/0       | 0/28       |              |     |
|           |                         |      |                                                                                                    |                     |                      |                       | WAS DOD      |            |              |     |
|           |                         |      |                                                                                                    |                     |                      |                       | 更新日時         |            |              |     |
|           | NAMES OF TAXABLE PARTY. |      | THE REPORT OF THE PARTY OF THE PARTY OF THE |                     |                      |                       | 更新者          |            |              |     |
|           |                         |      |                                                                                                    |                     |                      |                       |              |            |              |     |
|           | ALC 14                  |      |                                                                                                    | Caral Solar Provide | (8) <b>1</b> 1 1 1 1 | <b>35118</b> 1337 840 | Intel Multi- | the second |              |     |
| #14 \$2 F |                         | LIE! | 100 807 100 1                                                                                                    | 100 100             | ensk [2]             | HANNE THE BAS         | A THE ANCHA  | 37 1313    |              |     |
|           |                         |      |                                                                                                    |                     |                      |                       |              |            |              |     |

| [お知らせ作成]タブ      | お知らせの作成、修正、削除を行います。           |
|-----------------|-------------------------------|
| [所内担当者グループ作成]タブ | お知らせを通知する会計事務所担当者のグループを作成します。 |
| [顧問先グループ作成]タブ   | お知らせを通知する顧問先端末のグループを作成します。    |

お知らせの起動

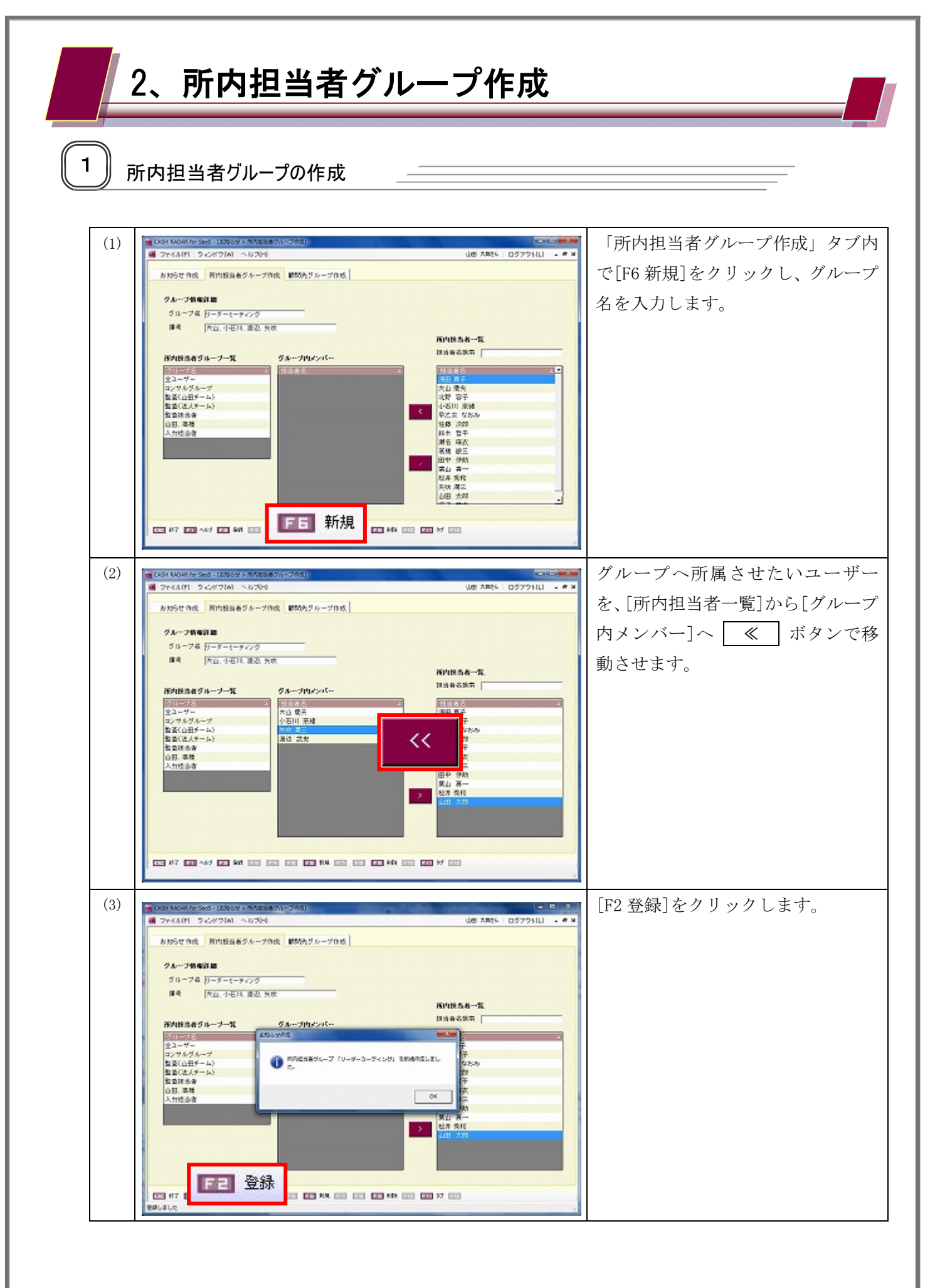

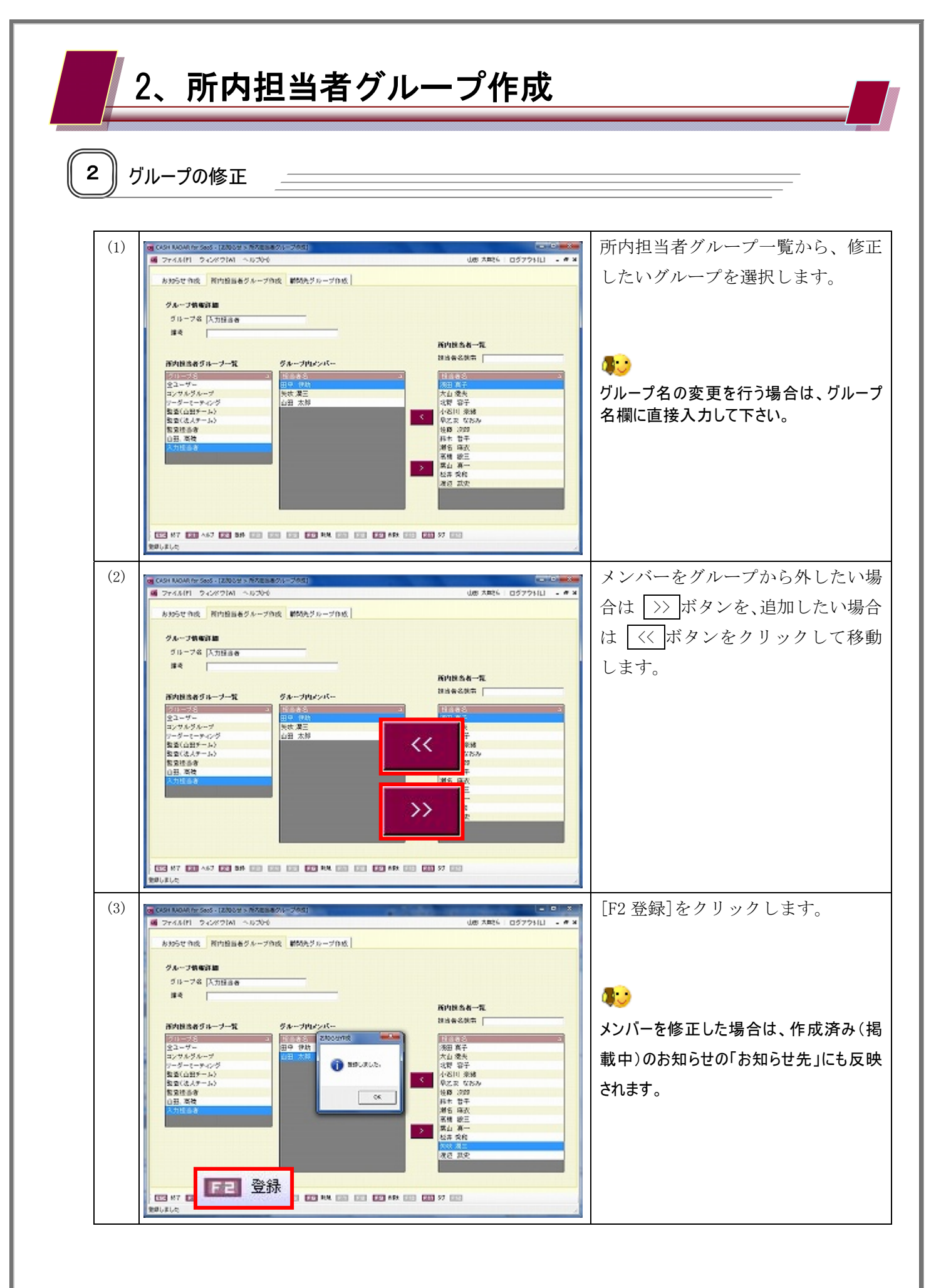

所内担当者グループ作成

| 2、所内担当者グループ作成                                                                                                    |                                                                                    |
|----------------------------------------------------------------------------------------------------|------------------------------------------------------------------------------------|
| 3 グループの削除                                                                                                    |                                                                                    |
| (1)       (1)       (1)       (1)       (1)       (1)       (1)       (1)       (1)       (1)       (1)       (1)       (1)       (1)       (1)       (1)       (1)       (1)       (1)       (1)       (1)       (1)       (1)       (1)       (1)       (1)       (1)       (1)       (1)       (1)       (1)       (1)       (1)       (1)       (1)       (1)       (1)       (1)       (1)       (1)       (1)       (1)       (1)       (1)       (1)       (1)       (1)       (1)       (1)       (1)       (1)       (1)       (1)       (1)       (1)       (1)       (1)       (1)       (1)       (1)       (1)       (1)       (1)       (1)       (1)       (1)       (1)       (1)       (1)       (1)       (1)       (1)       (1)       (1)       (1)       (1)       (1)       (1)       (1)       (1)       (1)       (1)       (1)       (1)       (1)       (1)       (1)       (1)       (1)       (1)       (1)       (1)       (1)       (1)       (1)       (1)       (1)       (1)       (1)       (1)       (1)       (1)       (1)       (1)       (1)       (1) <td< th=""><th>所内担当者グループ一覧から削除し<br/>たいグループを選択し、[F9 削除]を<br/>クリックします。</th></td<> | 所内担当者グループ一覧から削除し<br>たいグループを選択し、[F9 削除]を<br>クリックします。                                |
| (2)     (2)     (2)     (2)     (2)     (2)     (2)     (2)     (2)     (2)     (2)     (2)     (2)     (2)     (2)     (2)     (2)     (2)     (2)     (2)     (2)     (2)     (2)     (2)     (2)     (2)     (2)     (2)     (2)     (2)     (2)     (2)     (2)     (2)     (2)     (2)     (2)     (2)     (2)     (2)     (2)     (2)     (2)     (2)     (2)     (2)     (2)     (2)     (2)     (2)     (2)     (2)     (2)     (2)     (2)     (2)     (2)     (2)     (2)     (2)     (2)     (2)     (2)     (2)     (2)     (2)     (2)     (2)     (2)     (2)     (2)     (2)     (2)     (2)     (2)     (2)     (2)     (2)     (2)     (2)     (2)     (2)     (2)     (2)     (2)     (2)     (2)     (2)     (2)     (2)     (2)     (2)     (2)     (2)     (2)     (2)     (2)     (2)     (2)     (2)     (2)     (2)     (2)     (2)     (2)     (2)     (2)     (2)     (2)     (2)     (2)     (2)     (2)     (2)     (2)     (2)     (2)     (2)     (2)     (2)<                                                                                                    | 確認メッセージに対し [はい] をク<br>リックします。<br>削除されたグループは、作成済み(掲載<br>中)のお知らせのお知らせ先からも削除され<br>ます。 |

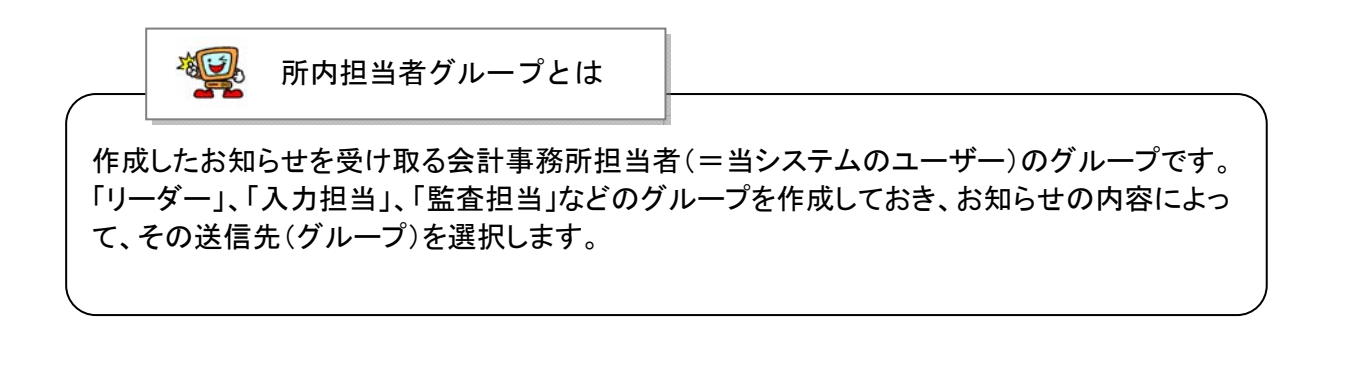

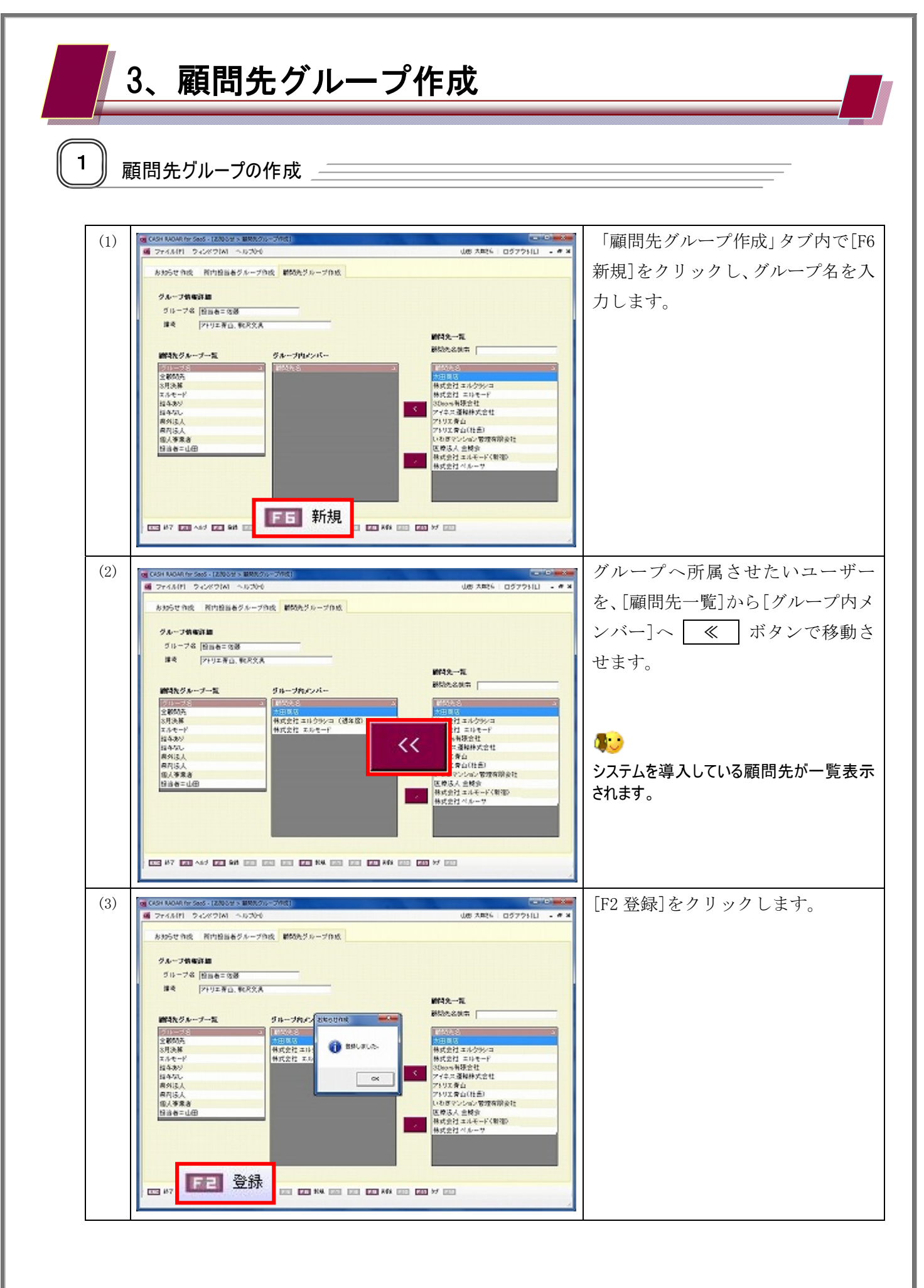

顧問先グループ作成

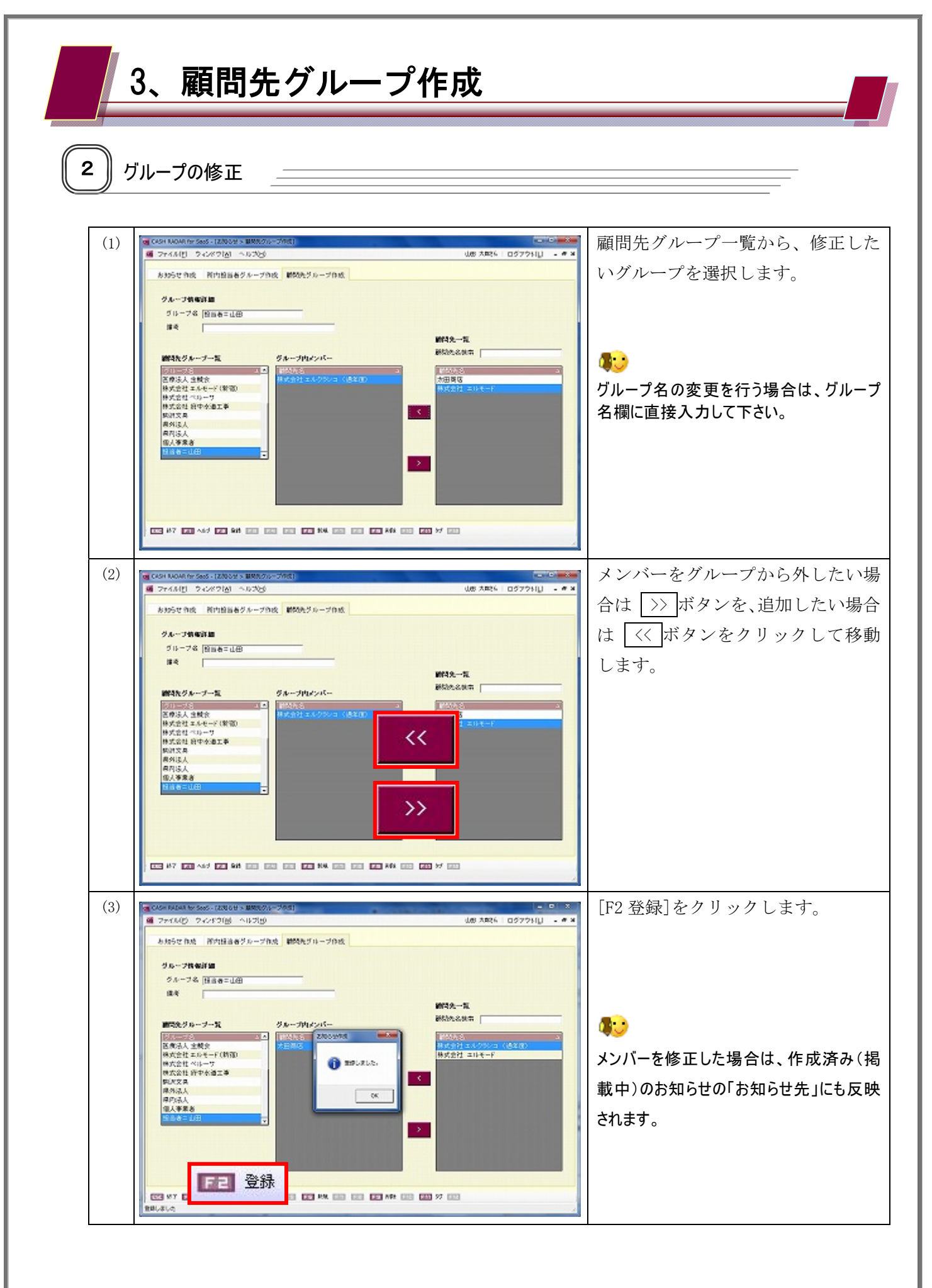

顧問先グループ作成

| 3   | 3、 <b>顧問先グループ作成</b><br><sup>ブループの削除</sup>                                                                                                    |                                                                                    |
|-----|----------------------------------------------------------------------------------------------------|------------------------------------------------------------------------------------|
| (1) | ● 244 MARAIN (1990) - 100 (1990) - 100 (1990) - 10 | 顧問先グループ一覧から削除したい<br>グループを選択し、[F9 削除]をクリ<br>ックします。                                  |
| (2) | ● 000 RULes to 5000-1000 (1000 + 10000)         ● 000 RULes to 5000-1000 (1000 + 10000)           ● 200 RULes to 5000-1000 (10000)         ● 000 RULes to 5000-1000 (10000)           ● 400 RULes to 5000-1000 (10000)         ● 000 RULes to 5000-1000 (10000)           ● 400 RULes to 5000-1000 (10000)         ● 000 RULes to 5000-1000 (10000)           ● 400 RULes to 5000-1000 (10000)         ● 000 RULes to 5000-1000 (10000)           ● 400 RULes to 5000-1000 (10000)         ● 0000 RULes to 5000-1000 (10000)           ● 400 RULes to 5000-1000 (10000)         ● 0000 RULes to 5000-1000 (10000)           ● 400 RULes to 5000-1000 (10000)         ● 0000 RULes to 5000-1000 (10000)           ● 400 RULes to 5000-1000 (10000)         ● 0000 RULes to 5000-1000 (10000)           ● 400 RULes to 5000-1000 (10000)         ● 0000 RULes to 5000 (10000)           ● 400 RULes to 5000-1000 (10000)         ● 0000 RULes to 5000 (10000)           ● 400 RULes to 5000-1000 (10000)         ● 0000 RULes to 5000 (10000)           ● 400 RULes to 5000 RULes to 5000 RULes to 5000 RULes to 5000 RULes to 50000 RULes to 5000 RULes to 5000 RULes                                                                                                    | 確認メッセージに対し [はい] をク<br>リックします。<br>削除されたグループは、作成済み(掲載<br>中)のお知らせのお知らせ先からも削除され<br>ます。 |

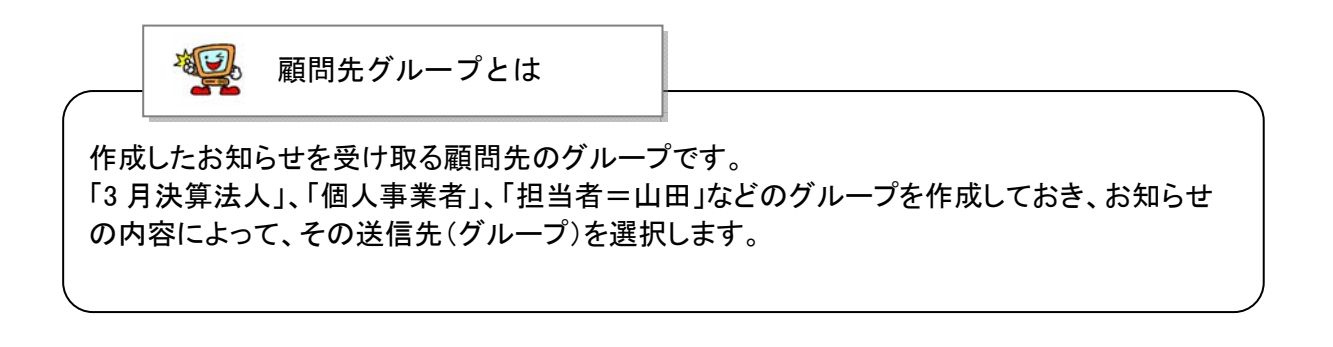

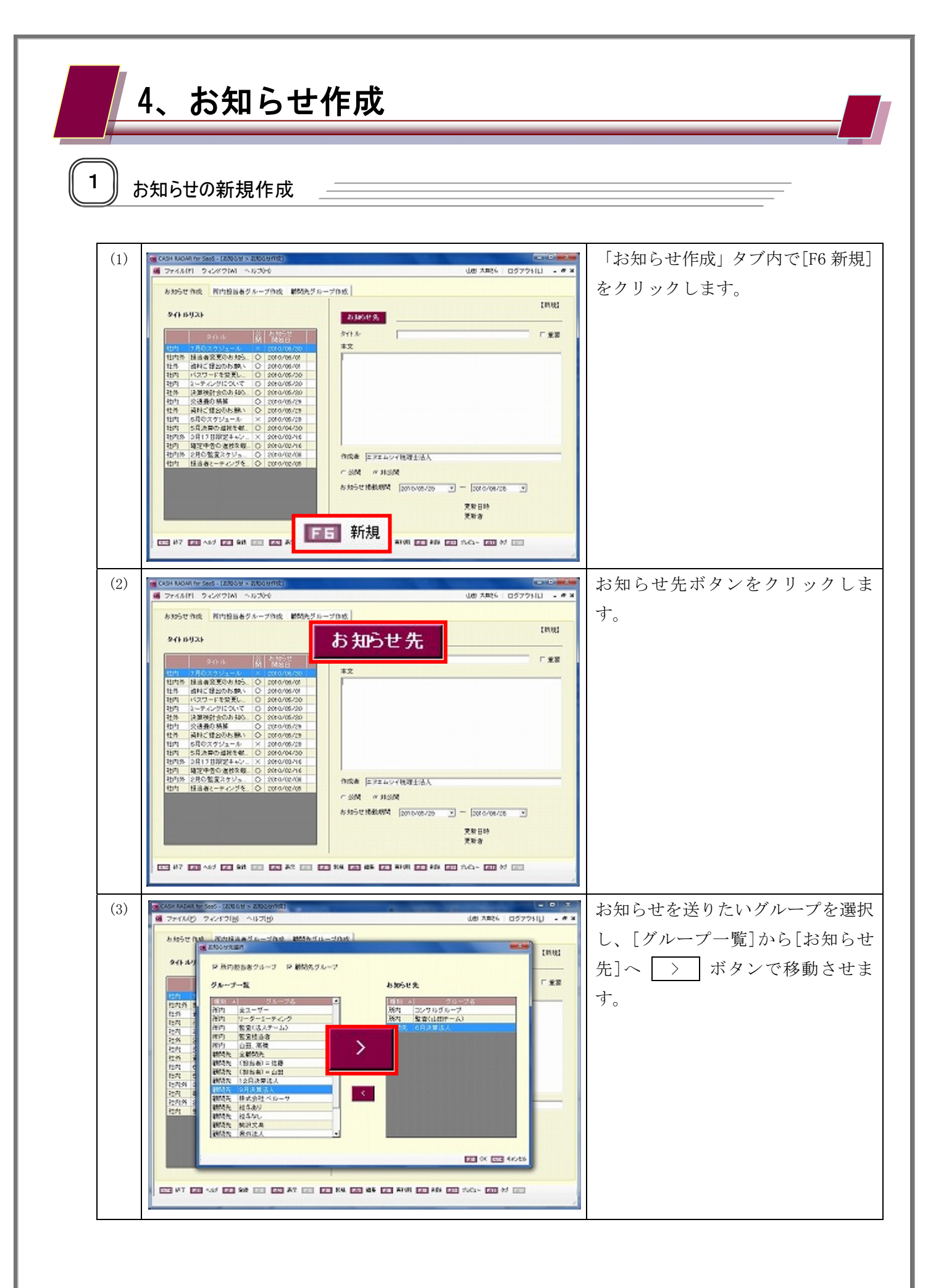

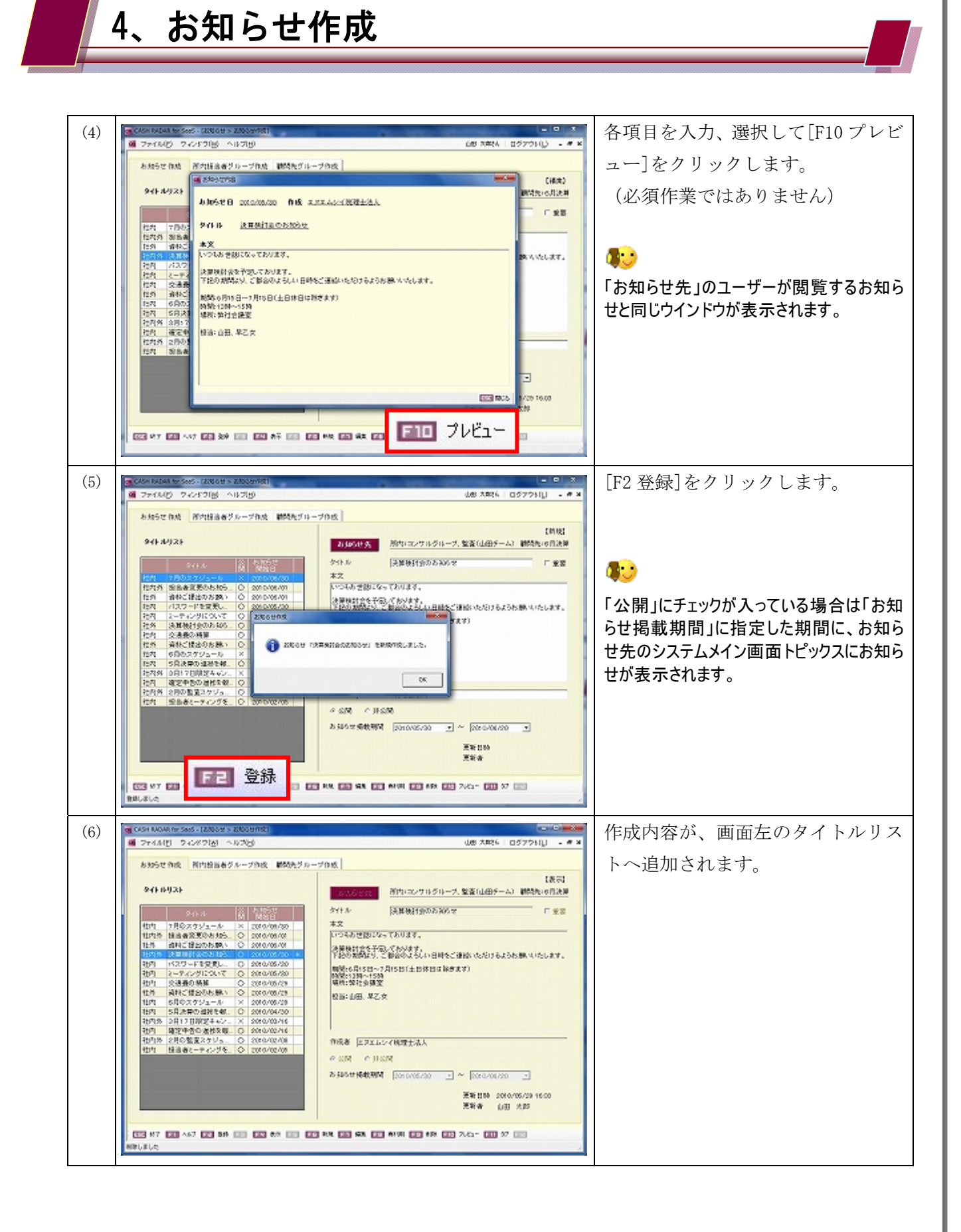

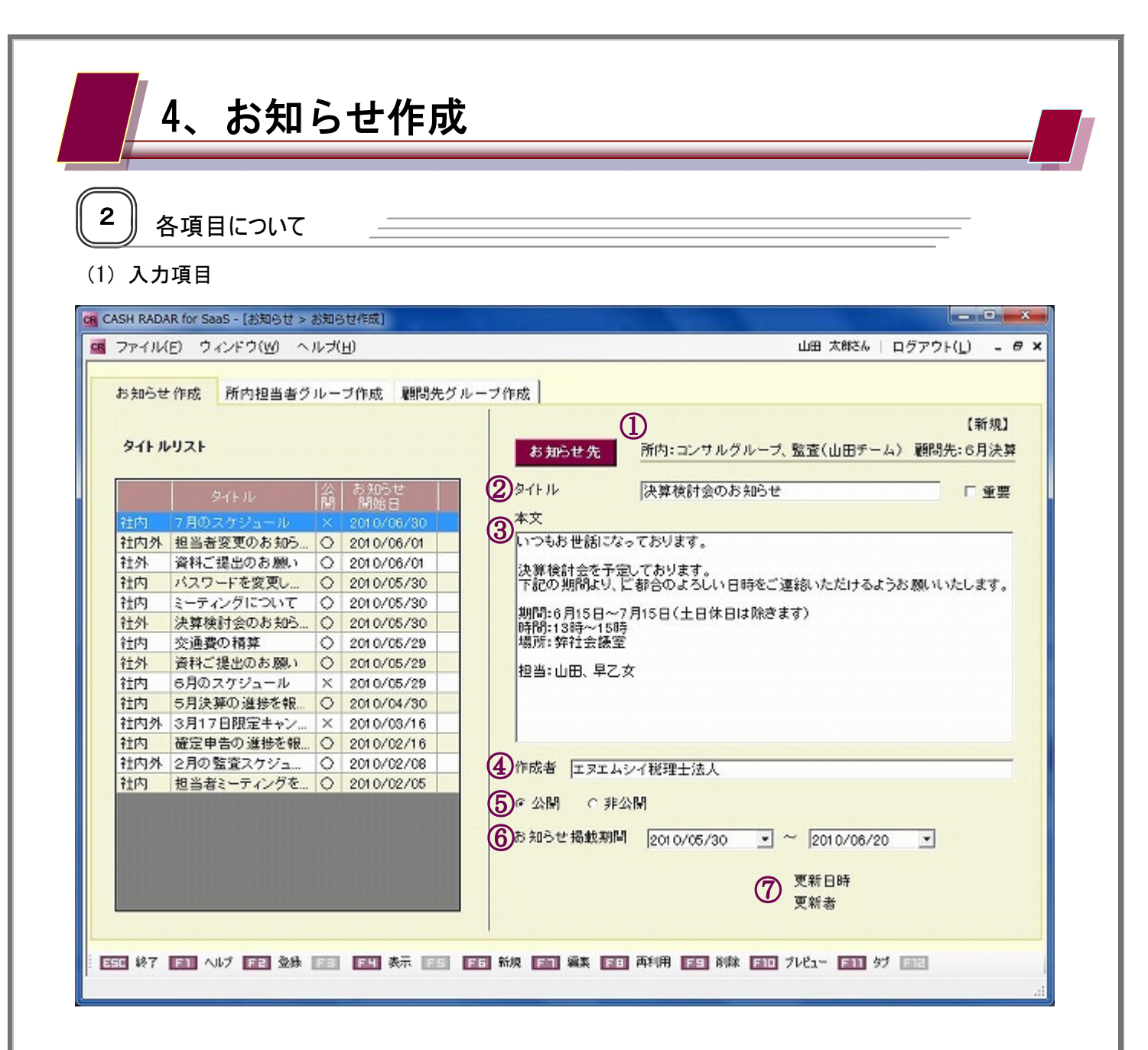

| 1             | お知らせ先  | 選択したお知らせ先グループが表示されます。                       |  |  |  |  |
|---------------|--------|---------------------------------------------|--|--|--|--|
|               |        | お知らせのタイトルを入力します(上限 20 文字)。                  |  |  |  |  |
| 2             | タイトル   | 入力内容は、お知らせ先のシステムメイン画面「トピックス」欄に表示されます。       |  |  |  |  |
|               |        | 「重要」をチェックした場合は、「トピックス」欄に"!"マークが付きます。        |  |  |  |  |
| 3             | 本文     | お知らせ本文を入力します(上限 400 文字。ただし改行も 1 文字としてカウント)。 |  |  |  |  |
|               | 作成者    | お知らせの作成者を入力します(上限 30 文字)。                   |  |  |  |  |
| 4             |        | 入力内容は、お知らせ先のシステムメイン画面「トピックス」欄に表示されます。       |  |  |  |  |
| (5)           | 公開/非公開 | 非公開にチェックがある場合、お知らせ先に送信されません。                |  |  |  |  |
| 6             | お知らせ掲載 | さるでよび西井子と昔田が割分になる                           |  |  |  |  |
| 0             | 期間     | われらせそ拘戦りる労用を設たしまり。                          |  |  |  |  |
|               | 更新日時   | お知らせを作成・修正した日時と、その更新者が表示されます。               |  |  |  |  |
| $\mathcal{D}$ | 更新者    | 新規作成の場合、[F2 登録]を行うまでは表示されません。               |  |  |  |  |

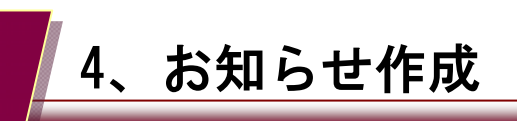

#### (2) タイトルリスト

| お知らせ | : 作成 所内担当者グ | <i>ν</i> - | ブ作成 顧問先グ       | レーブ作成 (表示)                                                         |  |  |
|------|-------------|------------|----------------|--------------------------------------------------------------------|--|--|
| ď)"  |             | 3          | <b>(4) (5)</b> | <u> う知めを先</u> 所内:コンサルグループ、監査(山田チーム) 顧問先:6月決算                       |  |  |
|      | 97F.W       |            | お知らせ           | タイトル 決算検討会のお知らせ 口重要                                                |  |  |
| 往内   | 7月のスケジュール   | X          | 2010/06/30     | 本文                                                                 |  |  |
| 社内外  | 担当者変更のお知ら   | 0          | 2010/06/01     | いつもお世話になっております。                                                    |  |  |
| 社外   | 資料ご提出のお願い   | 0          | 2010/06/01     | 油質染料会も不平均 プロリナナ                                                    |  |  |
| 社内   | ミーティングについて  | X          | 2010/05/30     | 次界仮討会で定定してのります。<br>下記の期間より、ご都合のよろしい日時をご連絡いただけるようお願いいたします。          |  |  |
| 社内   | 交通費の精算      | 0          | 2010/05/29     |                                                                    |  |  |
| 社内外  | セミナー開催中!    | Ó          | 2010/05/29     | 0/05/28<br>0/05/29<br>0/05/29<br>時間:13時~15時<br>0/05/29<br>場所:弊社会課室 |  |  |
| 社内   | 6月のスケジュール   | 0          | 2010/05/29     |                                                                    |  |  |
| 社外   | 資料ご提出のお 願い  | 0          | 2010/05/29     | 短头·山田 月7 方                                                         |  |  |
| 社内外  | 決算検討会のお知ら。  | 0          | 2010/05/28 *   |                                                                    |  |  |
| 社内   | バスワードを変更し   | 0          | 2010/05/28     |                                                                    |  |  |
| 往内   | 5月決算の進捗を報   | 0          | 2010/04/30     |                                                                    |  |  |
| 社内   | 確定申告の進捗を報   | 0          | 2010/02/16     |                                                                    |  |  |
| 社内外  | 2月の監査スケジュ   | 0          | 2010/02/08     | 作成者エヌエムシイ税理士法人                                                     |  |  |
| 社内   | 担当者ミーティングを  | 0          | 2010/02/05     |                                                                    |  |  |
|      |             |            |                | ● 公開 ○ 非公開                                                         |  |  |
|      |             |            |                | お知らせ掲載期間 2010/05/28 - ~ 2010/06/20 -                               |  |  |
|      |             |            |                |                                                                    |  |  |
|      |             |            |                | 更新日時 2010/05/29 16:49                                              |  |  |
|      |             |            |                | 更新者 山田 太郎                                                          |  |  |
|      |             |            |                |                                                                    |  |  |

| 1 | お知らせ先   | お知らせ先の対象範囲が表示されます。                     |  |
|---|---------|----------------------------------------|--|
|   |         | 社内=会計事務所担当者のみ                          |  |
|   |         | 社外=顧問先のみ                               |  |
|   |         | 社内外=会計事務所担当者と顧問先                       |  |
| 2 | タイトル    | お知らせのタイトルが表示されます。                      |  |
| 3 | 公開      | 公開の場合は「○」、非公開の場合は「×」が表示されます。           |  |
| 4 | お知らせ開始日 | お知らせ掲載期間の開始日が表示されます。                   |  |
| 5 | 選択      | 選択されているタイトル(=修正や削除を行うことが可能なタイトル)に「*」が表 |  |
|   |         | 示されます。                                 |  |

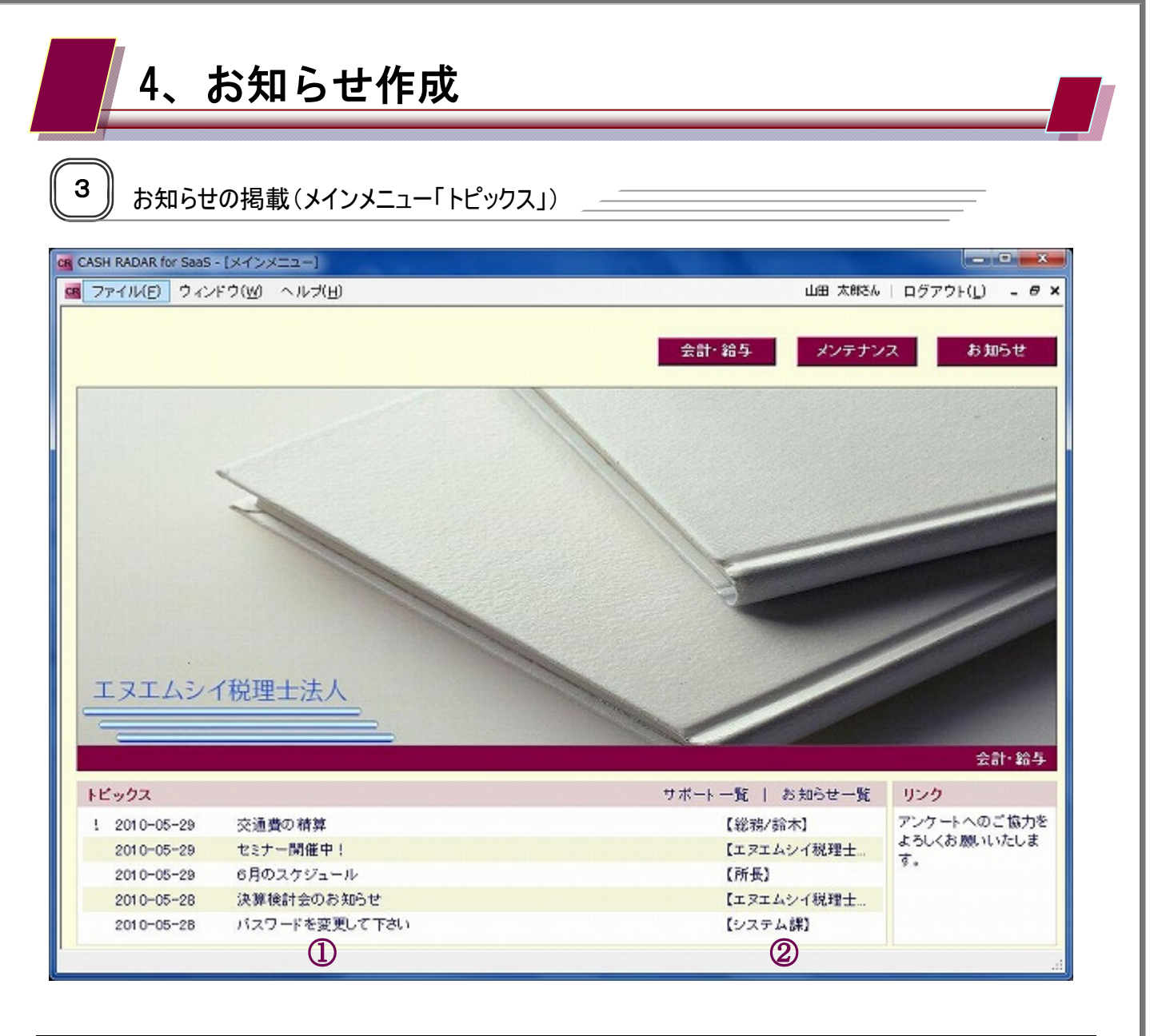

| 1 | タイトル | お知らせ作成で入力したタイトルが表示されます。 |
|---|------|-------------------------|
|   |      | クリックをすると、お知らせ本文が表示されます。 |
| 2 | 作成者  | お知らせ作成で入力した作成者が表示されます。  |

お知らせが掲載されない場合

作成したお知らせが「トピックス」に掲載されない場合は、以下の点が考えられます。

- ◆ ログインしている担当者・顧問先が、お知らせ先のグループに含まれていない。
- ◆ お知らせ掲載期間が過ぎている。
- ◆ お知らせ掲載期間に到達していない。
- ◆ 該当のお知らせを「非公開」としている。
- ◆ お知らせが登録される前からシステムにログインしている。(再ログイン後に掲載)

| 4、お知らせ作成   |                                                                                                    |                                                                                   |  |  |  |  |
|------------|----------------------------------------------------------------------------------------------------|-----------------------------------------------------------------------------------|--|--|--|--|
| <b>4</b> t | ら知らせの編集                                                                                                    |                                                                                   |  |  |  |  |
| (1)        | マイムルロ         マイムルロ         <                                                                                                    | タイトルリスト内の、編集したいタ<br>イトルをダブルクリックします。<br>([F4 表示]のクリックでも可)<br>選択したタイトル欄に「*」が表示されます。 |  |  |  |  |
| (2)        | ● 2014 NOAM Nor Saids - 2020/04 × 500/04 mit           ● 274 AU(1) 2 4-04 20 (a) 10.70(b)           ● 274 AU(1) 2 4-04 20 (a) 10.70(b)           ● 274 AU(1) 2 4-04 20 (a) 10.70(b)           ● 474 50 20 (a) 10.70(b)           ● 474 50 20 (a) 10.70(b)           ● 474 50 20 (a) 10.70(b)           ● 474 50 20 (a) 10.70(b)           ● 474 50 20 (a) 10.70(b)           ● 474 50 20 (a) 10.70(b)           ● 474 50 20 (a) 10.70(c)           ● 474 50 20 (a) 10.70(c)           ● 475 50 20 (a) 10.70(c)           ● 475 50 20 (a) 10.70(c)           ● 475 50 20 (a) 10.70(c)           ● 475 50 20 (a) 10.70(c)           ● 475 50 20 (a) 10.70(c)           ● 475 50 20 (a) 10.70(c)           ● 475 50 20 (a) 10.                                                                                                    | [F7 編集]をクリックし、各項目の修<br>正、設定変更をします。                                                |  |  |  |  |
| (3)        | COMPAREMENTANDESS - LEARCH > LEARCH > LEA | [F2 登録]をクリックします。<br>♥♥<br>編集した内容は、お知らせ先のトピックスに<br>反映します。                          |  |  |  |  |

| 4、お知らせ作成                                                                                                    |                                                                                    |  |  |  |  |  |
|----------------------------------------------------------------------------------------------------|------------------------------------------------------------------------------------|--|--|--|--|--|
| <ul> <li>5 お知らせの再利用</li> </ul>                                                                                                    |                                                                                    |  |  |  |  |  |
| (1)         (1)         (1)         (1)         (1)         (1)         (1)         (1)         (1)         (1)         (1)         (1)         (1)         (1)         (1)         (1)         (1)         (1)         (1)         (1)         (1)         (1)         (1)         (1)         (1)         (1)         (1)         (1)         (1)         (1)         (1)         (1)         (1)         (1)         (1)         (1)         (1)         (1)         (1)         (1)         (1)         (1)         (1)         (1)         (1)         (1)         (1)         (1)         (1)         (1)         (1)         (1)         (1)         (1)         (1)         (1)         (1)         (1)         (1)         (1)         (1)         (1)         (1)         (1)         (1)         (1)         (1)         (1)         (1)         (1)         (1)         (1)         (1)         (1)         (1)         (1)         (1)         (1)         (1)         (1)         (1)         (1)         (1)         (1)         (1)         (1)         (1)         (1)         (1)         (1)         (1)         (1)         (1)         (1)         (1)         (1)         (1) </td <td>タイトルリスト内の、再利用したい<br/>タイトルをダブルクリックします。<br/>([F4 表示]のクリックでも可)<br/>選択したタイトル欄に「*」が表示されます。</td> | タイトルリスト内の、再利用したい<br>タイトルをダブルクリックします。<br>([F4 表示]のクリックでも可)<br>選択したタイトル欄に「*」が表示されます。 |  |  |  |  |  |
| (2)       ● CAN MARK MESSES - IZABASE'S X8000000000       ● CAN MARK MESSES - IZABASE'S X8000000000         ● Prind Print       ● Prind Print       ● CAN MARK MESSES - IZABASE'S X8000000000         ● Prind Print       ● Prind Print       ● CAN MARK MESSES - IZABASE'S X8000000000         ● Prind Print       ● Prind Print       ● CAN MARK MESSES - IZABASE'S X8000000000000000000000000000000000000                                                                                                    | [F8 再利用]をクリックし、必要に応<br>じて各項目の修正、設定変更をしま<br>す。                                      |  |  |  |  |  |
| (3)       ● 000 MARKA MS SANGE CARBON + 2000 MMRIII       ● 0 000 MARKA CARBON + 2000 MMRIII       ● 0 000 MARKA CARBON + 2000 MMRIIII       ● 0 000 MARKA CARBON + 2000 MMRIIII       ● 0 000 MARKA CARBON + 2000 MMRIIII       ● 0 000 MARKA CARBON + 2000 MMRIIIII       ● 0 000 MARKA       ● 0 000 MARKA CARBON + 2000 MMRIIIIIIIIIIIIIIIIIIIIIIIIIIIIIIIII                                                                                                    | <ul> <li>[F2 登録]をクリックします。</li> <li>●●●●●●●●●●●●●●●●●●●●●●●●●●●●●●●●●●●●</li></ul>  |  |  |  |  |  |

| 6 8 | 4、お知らせ作成<br><sup>6知らせの削除</sup>                                                                                                    |                                                                                                    |
|-----|----------------------------------------------------------------------------------------------------|----------------------------------------------------------------------------------------------------|
| (1) | ● CONTROLATIONS - 1200001 20000100         ● CONTROLATIONS - 1200001 20000100           ● 2745月1 2-4272(a) 1-02(c)         ● 0200000           ● 414937         ● 100000000           ● 115937         ● 1000000000           ● 115937         ● 1000000000           ● 115937         ● 100000000           ● 115937         ● 100000000           ● 115937         ● 100000000           ● 115937         ● 100000000           ● 115937         ● 100000000           ● 115937         ● 100000000           ● 115937         ● 100000000           ● 115937         ● 100000000           ● 115937         ● 100000000           ● 115937         ● 100000000           ● 115937         ● 100000000           ● 115937         ● 100000000           ● 115937         ● 1000000000           ● 115937         ● 100000000000000           ● 115937         ● 1000000000000000000000000000000000000                                                                                                    | タイトルリスト内の、削除したいタ<br>イトルをダブルクリックします。<br>([F4 表示]のクリックでも可)<br>ご<br>選択したタイトル欄に「*」が表示されます。                        |
| (2) | COM MARKAN No 2000-1200 (00 1 × 2000/010)     Com AND PARSEN (00 1 × 2000/010)     Com AND PARSEN (00 1 × 2000/010)     And F THE AND PARSEN (00 1 × 2000/010)     And F THE AND PARSEN (00 1 × 2000/010)     And F THE AND PARSEN (00 1 × 2000/010)     Com AND PARSEN (00 1 × 2000/010)     Com AND PARSEN | <ul> <li>[F9 削除]をクリックし、確認ダイア<br/>ログに対し「はい」をクリックしま<br/>す。</li> <li>ぶ</li> <li>お知らせ先のトピックスからも削除されます。</li> </ul> |

# **CASH RADAR PBS**

「お知らせ」操作の手引き

編集・発行所 🔞 株式会社 エヌエムシイ

2010年6月21日発行

※本書に記載された内容は、予告なく変更される場合があります。 ※無断複製および転載を禁止します。

©NMC CORPORATION Ltd.2010